黄冰诚 2006-11-09 发表

#### VP终端操作控制功能配置

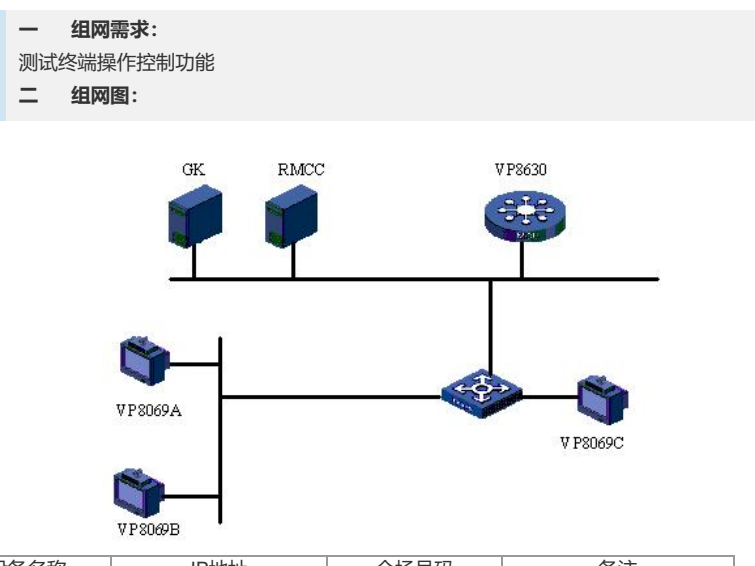

| 设备名称    | IP地址                                         | 会场号码   | 备注          |
|---------|----------------------------------------------|--------|-------------|
| VP8630  | 192.168.1.10(信令口)<br>192.168.1.20 (媒体口<br>1) |        | 多点会议控制单元MCU |
| RMCC    | 192.168.1.9                                  |        | 与GK同在一台主机上  |
| GK      | 192.168.1.9                                  |        |             |
| VP8069A | 192.168.1.6                                  | 010001 |             |
| VP8069B | 192.168.1.7                                  | 010002 |             |
| VP8069C | 192.168.1.8                                  | 010003 |             |

# 三 配置步骤:

测试前请保证:测试环境搭建正确,GK、GKM、RMCC和MCU状态正常,设备正常 启用;终端都正确注册到GK并在RMCC上定义;具体操作请参照《高清视频产品开局 指导》

### 1 操作界面数字键控制

1) 遥控器操作: MENU;

- 2) 进入一个界面,如果图标处标有数字号码(非灰色)则按相应数字键。
- 2 快捷键
- 1) 遥控器操作: MENU >系统 >自定义设置 >快捷键设置;
- 2) 选择需要加入到快捷键控制的功能项,保存退出;
- 3) 非菜单界面,按遥控器F1键,选择相应操作确定。

#### 3 WEB界面控制

1) 遥控器操作: MENU - >系统 - >自定义设置 - >WEB设置;

- 2) 启动WEB登陆功能, 输入相应用户名、密码, 保存;
- 3) 计算机使用IE登陆"http://x.x.x.x"(终端IP);
- 4) 输入正确的用户名、密码;
- 5) 申请控制权,进行控制操作。

## 四 配置关键点:

WEB界面控制要求计算机安装IE 6.0以上,安装且启动Java 虚拟机;当终端处于菜单 界面时,WEB申请控制权需要终端授权;计算机可以通过主IP或者辅助IP连接终端进 行控制,一个终端最多支持3个WEB连接,同时仅有一个具有控制权。